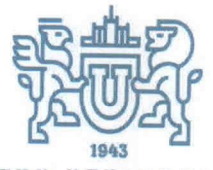

МИНИСТЕРСТВО ОБРАЗОВАНИЯ И НАУКИ РОССИЙСКОЙ ФЕДЕРАЦИИ

ФЕДЕРАЛЬНОЕ ГОСУДАРСТВЕННОЕ АВТОНОМНОЕ ОБРАЗОВАТЕЛЬНОЕ УЧРЕЖДЕНИЕ

ВЫСШЕГО ОБРАЗОВАНИЯ «ЮЖНО-УРАЛЬСКИЙ ГОСУДАРСТВЕННЫЙ УНИВЕРСИТЕТ (национальный исследовательский университет)»

МНОГОПРОФИЛЬНЫЙ КОЛЛЕДЖ ИНСТИТУТА СПОРТА, ТУРИЗМА И СЕРВИСА ФГАОУ ВО «ЮУрГУ (НИУ)»

# ИНСТРУКЦИЯ

0 1 CEH 2017 № 310-14 Od -32

г.Челябинск

Инструкция для преподавателей по работе с электронным журналом в АСУ «Сетевой колледж»

«NetSchool» («Сетевой колледж») – это комплексная информационная система для современного образовательного учреждения. Назначение NetSchool – создание единой среды обмена информацией в рамках колледжа.

Запуск и использование системы «NetSchool»

Использовать «NetSchool» можно с любого компьютера, подключенного к серверу по сети – как локальной, так и сети Интернет. На компьютере пользователя не требуется наличие специальных программ, нужен лишь один обычных браузеров (Internet Explorer, Firefox, Opera и т.п.).

Чтобы войти в систему, откройте браузер и наберите в строке адреса:

- <u>http://lms02.susu.ac.ru</u>
  - Kistis.susu.ru (сайт колледжа), на главной странице сайта перейти по

пиктограмме

На открывшейся странице нажмите на ссылку Вход в систему.

Каждый пользователь в «NetSchool» имеет индивидуальные имя и пароль. После того, как пользователь входит в систему, определяется его роль и соответствующие ей права доступа.

В поле Пользователь наберите свою фамилию на русском языке (регистр значения не имеет). Если Вы первый раз заходите в систему Ваш нароль: 123456.

УТВЕРЖДАЮ: Директор Многопрофильного колледжа Института спорта, туризма и сервиса ФГАОУ ВО «ЮУрГУ (НИУ)» О.Б.Прохорова No OT

После первого успешного входа в системы Вам будет предложено поменять пароль. Поменяйте пароль, запомните или запишите его. В случае, если Вы забыли или потеряли пароль обращайтесь в отдел автоматизации и программирования (кабинет 206).

Для завершения работы в «NetSchool» лучше не просто закрывать окно браузера, а выбирать «Выход» в главном меню. Это необходимо в целях безопасности и сохранности ваших данных: только если нажата кнопка Выход, сеанс работы пользователя полностью завершится.

## Работа с электронным журналом

Электронный журнал является одним из основных документов образовательного учреждения. Электронный журнал системы «NetSchool» является аналогом обычного бумажного журнала, но более удобным в использовании, благодаря чему прост в восприятии даже неопытному пользователю.

Можно выделить следующие преимущества использования электронного журнала по сравнению с бумажным:

– быстрая распечатка текущих отметок за любой период, по любому предмету в любой момент времени («Распечатка журнала», «Отчет об успеваемости и посещаемости студента»);

– все стандартные отчеты, которые необходимы на конец учебного периода создаются автоматически за несколько минут («Общие сведения об обучающихся», «Отчет куратора за учебный период», «Сводная ведомость учета успеваемости», «Сводная ведомость учета посещаемости» и т.д.; подсчитываются проценты абсолютной и качественной успеваемости);

– оперативный доступ студентов и их родителей к текущим отметкам через электронный дневник и автоматические отчеты, что дает шанс исправить плохие отметки до выставления итоговых (отчет «Информационное письмо для родителей», отчеты в виде SMS);

– повышение оперативности реагирования администрации колледжа на проблемы с успеваемостью, пропусками, поведением отдельных студентов;

– отсутствие помарок, легкость в исправлении ошибочно выставленных оценок;

невозможность потерять журнал или сфальсифицировать оценки.

### Задачи, решаемые электронным журналом:

1 Хранение данных об успеваемости и посещаемости студентов;

2 Вывод информации, хранящейся в базе данных, на бумажный носитель, для оформления в виде документа в соответствии с требованиями Российского законодательства;

3 Оперативный доступ к оценкам за весь период ведения журнала, по всем предметам, в любое время;

4 Автоматизация создания периодических отчетов преподавателей и администрации;

5 Своевременное информирование родителей по вопросам успеваемости их детей;

6 Информирование родителей и студентов о домашних заданиях и прохождении программ по различным предметам;

7 Возможность прямого общения между преподавателями, администрацией, родителями и студентами вне зависимости от их местоположения.

## Некоторые замечания:

Электронный журнал заполняется преподавателем в день проведения занятия.

Преподаватель должен систематически проверять и оценивать знания студентов, а также отмечать посещаемость

Составление календарно-тематического плана преподавателем осуществляется до начала учебного года. Количество часов в календарно-тематическом плане должно соответствовать учебному плану.

Все записи по всем учебным предметам должны вестись с обязательным указанием не только тем занятий, но и из видов (практических, лабораторных, контрольных работ, экскурсий и т.п.).

На «Странице темы занятий и задания» преподаватель обязан вводить тему, изученную на занятии, выполненные задания и тип этих заданий.

Чтобы открыть электронный журнал нужно в NetSchool выбрать раздел «Журнал».

| Net (School                                    | Пользователь: Миронова Марина Леонидовна<br><u>Колледж «тк огбоу впо чоургу «ниу»</u> , «2017/2018» |                         |
|------------------------------------------------|----------------------------------------------------------------------------------------------------|-------------------------|
| 3                                              | Журнал группы Посещаемость Итоговые отметки                                                         |                         |
| 🖂 🤒 😮                                          | Журнал группы                                                                                       |                         |
| Руководство<br>учреждением                     | Темы уроков и<br>задания Предмет: Сезопасность жизни                                                | едеятельности-СПО 🗸     |
| Группы и<br>предметы                           | Период: 1 полугодие -<br>Преподаватель: Гердт Наталья Алекса                                        | ндровна                 |
| Планирование<br>уроков<br>Учебные<br>материалы | Сентябрь Средняя Оцен<br>Студенты 1 13 19 27 средняя за                                             | ka                      |
| Расписание                                     | ОЦЕНКА ПЕРИС                                                                                        | д                       |
| Wyouan                                         | 1. Барави Тамара • ОТ ОТ 2,00                                                                       |                         |
| мурнал                                         | 2. Бушева Анастасия 5 5,00                                                                          |                         |
| Отчеты                                         | 3. Горбов Игорь • ОТ 2,00                                                                           |                         |
| Объявления                                     | 4. Грекова Наталия 5 5,00                                                                           |                         |
| Ресурсы                                        | 5. Данилова Анна 5 5,00                                                                             |                         |
| ерсональные                                    | 6. Карапетян Арам 5 5,00                                                                            |                         |
| настройки                                      | 7. Кортушова Софья • ОТ ОТ 2,00                                                                     |                         |
| Выход                                          | 8. Красноперова Анастасия 5 5,00                                                                    |                         |
|                                                | 9. Мельников Андрей • ОТ ОТ 2,00                                                                    |                         |
|                                                | 10. Никулин Александр • ОТ 2,00                                                                     |                         |
|                                                | 11. Пикунова Валерия • ОТ 2,00                                                                      |                         |
|                                                | 12. Свирида Ольга 5 5,00                                                                            |                         |
|                                                | 13. Суздалева Кристина 5 ОТ 5,00                                                                    |                         |
|                                                | 14. Сырцев Максим 4 01 4,00                                                                         |                         |
|                                                | 15. ярушин Сергеи 4 4,00 Последние изменения внесены 29.09.2017, пользователь Мюлл                  | ер Анастасия Алексеевна |
|                                                | Срезовая работа                                                                                     |                         |
|                                                | УП Пропуск по уважительной причине ОТ Отсутствовал                                                  |                         |
|                                                | НП Пропуск по неуважительной причине ОП Опоздал                                                     |                         |
|                                                | © 2007-2013 ИРТех                                                                                   |                         |

Первый экран раздела – Журнал группы – предназначен для ввода текущих отметок и посещаемости. Нужно выбрать группу, предмет и конкретный учебный период. Таблица журнала формируется автоматически на основе расписания, которое должно быть заранее составлено для данной группы и данного предмета. В таблице журнала, кроме столбцов с датами занятий, есть столбец «Средняя оценка», в котором автоматически подсчитывается средний балл, а также выводится для сведения итоговая оценка за период (если она выставлена).

В журнале за каждое занятие по расписанию выводится один столбец. Если студент получил на уроке несколько отметок, то они будут размещены в одной клетке через пробел. При наведении курсора на пиктограмму Год датой в заголовке столбца выводится всплывающая подсказка с названиями назначенных заданий.

### Выставление отметок в журнал

После входа в Сетевой колледж, педагогу необходимо выбрать Журнал.

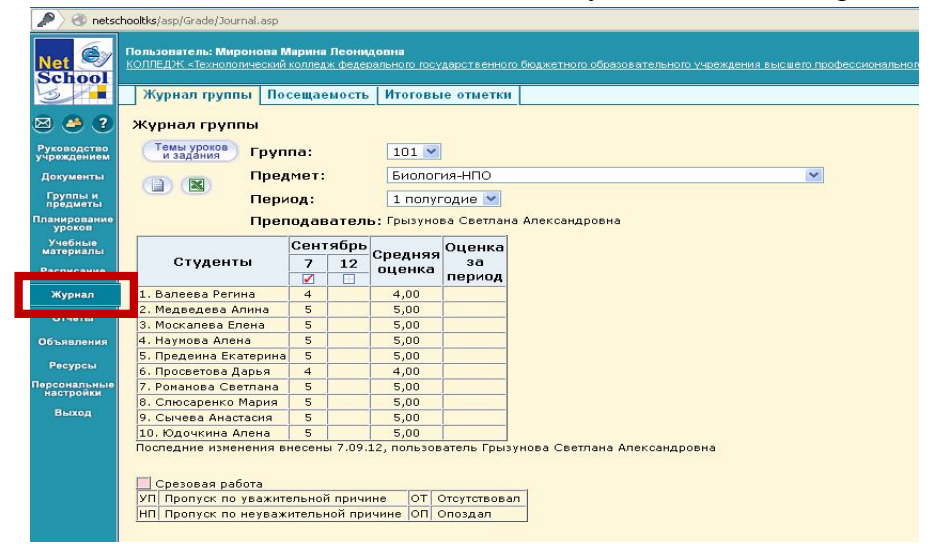

Выбираем группу и дисциплину, которую необходимо заполнить.

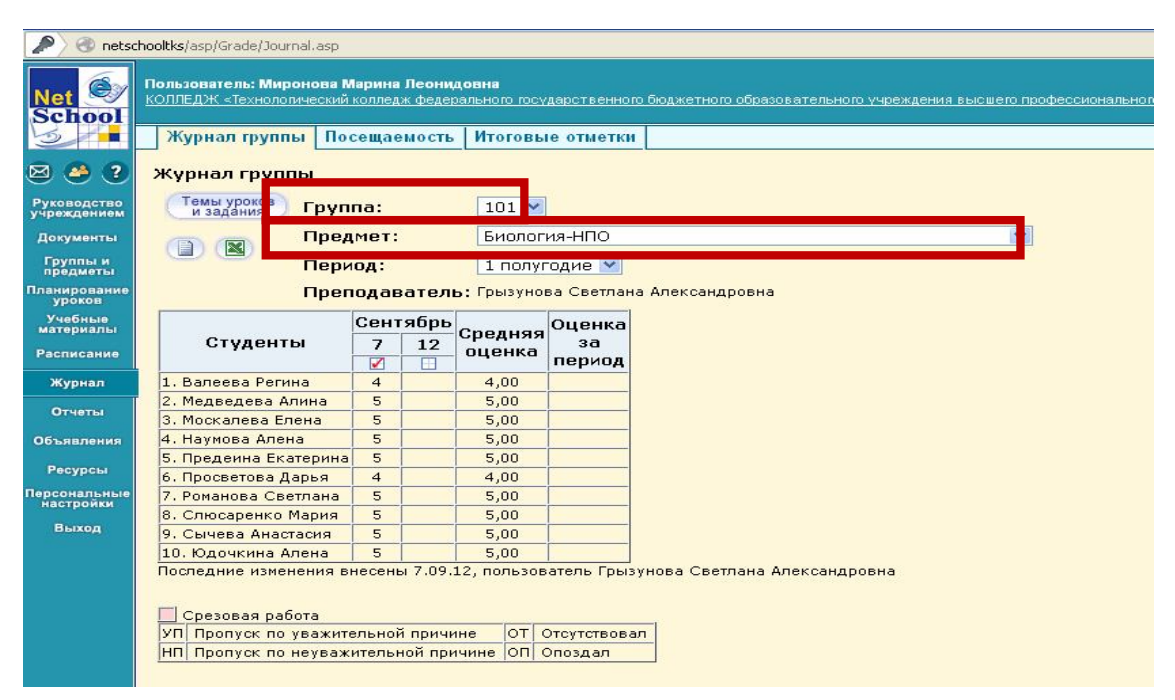

Появиться журнал, в котором отобразиться список группы, а так же даты в которые у Вас проходили занятия согласно расписанию.

Для выставления посещаемости, необходимо левой кнопкой мыши щелкнуть по клетке под датой занятия.

| 🔎 🛞 netso                  | :hooltks/asp/Grade/Journal.asp                                                                                                    |             |             |              |                              |  |  |  |  |  |
|----------------------------|----------------------------------------------------------------------------------------------------|-------------|-------------|--------------|------------------------------|--|--|--|--|--|
| Net School                 | Пользователь: Миронова Марина Леонидовна<br>КОЛЛЕДЖ «Технологический колледж федерального государственного бюджетного образовательного учреждения высшего профессио |             |             |              |                              |  |  |  |  |  |
| 5                          | Журнал группы Посещаемость Итогразые отметки                                                                                                    |             |             |              |                              |  |  |  |  |  |
| 🖂 🦀 🕐                      | Журнал группы                                                                                                    |             |             |              |                              |  |  |  |  |  |
| Руководство<br>учреждением | Темы уроков Групп                                                                                                    | та:         | 101 💌       | ]            |                              |  |  |  |  |  |
| Документы                  | Пред                                                                                                    | мет:        | Биолог      | ия-НПО       | ×                            |  |  |  |  |  |
| Группы и<br>предметы       | Пери                                                                                                    | од:         | 1 полуг     | одие 💌       |                              |  |  |  |  |  |
| Планирование<br>уроков     | Преп                                                                                                    | одарателі   | ь: Грызуно  | ва Светлан   | а Александровна              |  |  |  |  |  |
| Учебные<br>материалы       |                                                                                                    | Синтябрь    | Сполиаа     | Оценка       |                              |  |  |  |  |  |
| Расписание                 | Студенты                                                                                                    | 7 12        | оценка      | за<br>период |                              |  |  |  |  |  |
| Журнал                     | 1. Валеева Регина                                                                                                    | 4           | 4,00        |              |                              |  |  |  |  |  |
| Отчеты                     | 2. Медведева Алина                                                                                                    | 5           | 5,00        |              |                              |  |  |  |  |  |
| CONTRACTOR .               | 3. Москалева Елена                                                                                                    | 5           | 5,00        |              |                              |  |  |  |  |  |
| Объявления                 | 4. Наумова Алена                                                                                                    | 5           | 5,00        |              |                              |  |  |  |  |  |
| Recursors                  | 5. Предеина Екатерина                                                                                                    | 5           | 5,00        |              |                              |  |  |  |  |  |
| Ресурсы                    | 6. Просветова Дарья                                                                                                    | 4           | 4,00        |              |                              |  |  |  |  |  |
| Персональные<br>настройки  | 7. Романова Светлана                                                                                                    | 5           | 5,00        |              |                              |  |  |  |  |  |
| Burner                     | 8. Слюсаренко Мария                                                                                                    | 5           | 5,00        |              |                              |  |  |  |  |  |
| выход                      | 9. Сычева Анастасия                                                                                                    | 5           | 5,00        |              |                              |  |  |  |  |  |
|                            | 10. Юдочкина Алена                                                                                                    | 5           | 5,00        |              |                              |  |  |  |  |  |
|                            | Последние изменения вн                                                                                                    | есены 7.09. | 12, пользов | атель Грыз   | унова Светлана Александровна |  |  |  |  |  |
|                            |                                                                                                    |             |             |              |                              |  |  |  |  |  |
|                            | 📃 Срезовая работа                                                                                                    |             |             |              |                              |  |  |  |  |  |
|                            | УП Пропуск по уважите                                                                                                    | льной причи | не ОТ С     | Этсутствова  | n                            |  |  |  |  |  |
|                            | НП Пропуск по неуважи                                                                                                    | тельной при | чине ОП (   | Опоздал      |                              |  |  |  |  |  |
|                            |                                                                                                    |             |             |              |                              |  |  |  |  |  |

После щелчка осуществиться переход к заполнению посещаемости.

Сохранить

Выставляя посещаемость, выбираем значение ОТ (отсутствовал). После выставления

необходимо нажать

| N. 6                       | Пользователь: Миронова Марина Леонидовна                                                      |
|----------------------------|-----------------------------------------------------------------------------------------------|
| Net School                 | КОЛЛЕДЖ «Технологический колледж федерального государственного бюджетного образовательного уч |
| 3                          | Журнал группы Посещаемость Итоговые отметки                                                   |
| 🖂 🤐 😮                      | Выставить оценки                                                                              |
| Руководство<br>учреждением | Сохранить Предмет: 101/Биология-НПО                                                           |
| Документы                  | Вернуться Дата урока: 12.09.12                                                                |
| Группы и предметы          | Тема урока: назначить вариант планирования                                                    |
| Планирование               | Добавить задание                                                                              |
| Учебные<br>материалы       | Добавить<br>домашнее задание                                                                  |
| Расписание                 |                                                                                               |
| Журнал                     | Студенты посещаемость                                                                         |
| Отчеты                     | 1. Валеева Регина                                                                             |
| Объявления                 | 2. Медведева Алина                                                                            |
| Ресурсы                    | 3. Москалева Елена                                                                            |
| настройки                  | 4. Наумова Алена                                                                              |
| Выход                      |                                                                                               |
|                            | 5. Предеина Екатерина                                                                         |
|                            | 6. Просветова Дарья                                                                           |
|                            | 7. Романова Светлана                                                                          |
|                            | 8. Слюсаренко Мария                                                                           |
|                            | 9. Сычева Анастасия                                                                           |
|                            | 10. Юдочкина Алена                                                                            |
|                            |                                                                                               |
|                            | Сохранить                                                                                     |
|                            | УП Пропуск по уважительной причине ОТ Отсутствовал                                            |
|                            | НП  Пропуск по неуважительной причин <mark>е  ОП  Споздал</mark>                              |
|                            | Галочка означает, что оценка обязательна для студента                                         |

Для выставления успеваемости по дисциплине, необходимо в Журнале, так же необходимо левой кнопкой мыши щелкнуть по клетке под датой занятия. Откроется окно, в

Добавить задание

котором необходимо нажать левой кнопкой мыши по кнопке , появиться еще дополнительные два малых окна, которые позволят выбрать тему занятия, а так же тип задания, за которое Вы оцениваете.

| Применить       | Taura and an arrival |                                                |
|-----------------|----------------------|------------------------------------------------|
| Отменить        | тема задания:        |                                                |
|                 | Тип задания:         | Ответ на уроке 🔽                               |
|                 |                      |                                                |
|                 |                      |                                                |
| Как только Вы о | пределились с типом  | задания и Темой задания, вам необходимо нажать |
| Constant        |                      |                                                |

кнопку

Применить . После чего появиться столбец для выставления оценок.

| Не указана<br>Ответ на уроке<br>😰 🗙 |  |          |              |  |  |  |  |  |
|-------------------------------------|--|----------|--------------|--|--|--|--|--|
| Студенты                            |  | отметка  | посещаемость |  |  |  |  |  |
| 1. Валеева Регина                   |  |          | ×            |  |  |  |  |  |
| 2. Медведева Алина                  |  |          | ~            |  |  |  |  |  |
| 3. Москалева Елена                  |  |          | <b>·</b>     |  |  |  |  |  |
| 4. Наумова Алена                    |  |          | <b>·</b>     |  |  |  |  |  |
| 5. Предеина Екатерина               |  |          | · ·          |  |  |  |  |  |
| 6. Просветова Дарья                 |  |          | <b>·</b>     |  |  |  |  |  |
| 7. Романова Светлана                |  |          | · ·          |  |  |  |  |  |
| 8. Слюсаренко Мария                 |  |          | <b>v</b>     |  |  |  |  |  |
| 9. Сычева Анастасия                 |  |          |              |  |  |  |  |  |
| 10. Юдочкина Алена                  |  |          |              |  |  |  |  |  |
| Сохранить                           |  | <u> </u> | -            |  |  |  |  |  |

После выставления оценок обучающимся, необходимо нажать кнопку

# Сохранить

Если задание обязательное для всех, то необходимо поставить галочку в заголовке столбцов, которая отметить это задание для всех студентов.

| Сохранить Предмет: 360/Передача видеоинформации в<br>Вернуться Дата урока: 12.09.12 |  |     |       |  |              |  |  |  |  |  |
|-------------------------------------------------------------------------------------|--|-----|-------|--|--------------|--|--|--|--|--|
| (Добавить задание)                                                                  |  |     |       |  |              |  |  |  |  |  |
| Добавить<br>домашнее задание                                                        |  |     |       |  |              |  |  |  |  |  |
| Не указана<br>Самостоятельная работа<br>😰 🗙                                         |  |     |       |  |              |  |  |  |  |  |
| Студенты                                                                            |  | отм | іеткі |  | посещаемость |  |  |  |  |  |
| 1. Багин Дмитрий                                                                    |  |     |       |  | ~            |  |  |  |  |  |
| 2. Батурин Андрей                                                                   |  |     |       |  | ~            |  |  |  |  |  |
| 3. Васильева Анастасия                                                              |  |     |       |  |              |  |  |  |  |  |
| 4. Козлова Екатерина                                                                |  |     |       |  | <b>V</b>     |  |  |  |  |  |
| 5. Комарских Надежда                                                                |  |     |       |  | ×            |  |  |  |  |  |
| 6. Кононенко Ксения                                                                 |  |     |       |  | ×            |  |  |  |  |  |
| 7. Мирхайдарова Кристин                                                             |  |     |       |  | <b>v</b>     |  |  |  |  |  |
| 8. Ниязов Алексей                                                                   |  |     |       |  | <b>v</b>     |  |  |  |  |  |
| 9. Пашнин Андрей                                                                    |  |     |       |  | <b>v</b>     |  |  |  |  |  |
| 10. Пенигина Варвара                                                                |  |     |       |  | <b>v</b>     |  |  |  |  |  |
| 11. Пожников Сергей                                                                 |  |     |       |  | <b>v</b>     |  |  |  |  |  |
| 12. Реук Степан                                                                     |  |     |       |  | <b>v</b>     |  |  |  |  |  |
| 13. Федерягин Алексей                                                               |  |     |       |  | <b>v</b>     |  |  |  |  |  |
| 14. Фокина Екатерина                                                                |  |     |       |  | <b>v</b>     |  |  |  |  |  |
| 15. Чигинцев Руслан                                                                 |  |     |       |  | <b>v</b>     |  |  |  |  |  |
| 16. Чикуров Денис                                                                   |  |     |       |  | <b>v</b>     |  |  |  |  |  |
| 17. Шумков Денис                                                                    |  | Γ   |       |  | ~            |  |  |  |  |  |

После выставления оценок необходимо нажать

Сохранить

– Точка (обязательного задания) отображается в журнале для преподавателя, а так же отображается в Дневнике заданий для обучающихся и их родителей, как задолжность которую надо выполнить.

| Журнал группы      | Посещ                 | ae   | мос | Итоговые оты |          |             |  |  |  |  |
|--------------------|-----------------------|------|-----|--------------|----------|-------------|--|--|--|--|
| —<br>Журнал группі |                       |      |     |              |          |             |  |  |  |  |
| , F                |                       |      |     |              |          |             |  |  |  |  |
| и задания          | Группа:               |      |     |              | 3        | 60 💌        |  |  |  |  |
|                    | Предме                | т:   |     |              | П        | ередача ви  |  |  |  |  |
|                    | Период:               |      |     |              | 1        | полугодие   |  |  |  |  |
|                    | Препод                | ав   | ате | ль           | : Mr     | ронова Мар  |  |  |  |  |
|                    | Сентябрь              |      |     |              |          |             |  |  |  |  |
| Студент            | ы                     | 3    | 5   | 10           | 12       | средняя     |  |  |  |  |
|                    |                       |      |     |              | <b>7</b> | оценка      |  |  |  |  |
| 1. Багин Дмитрий   |                       |      | ОТ  | от           | •        | 2,00        |  |  |  |  |
| 2. Батурин Андре   | й                     |      |     |              | •        | 2,00        |  |  |  |  |
| 3. Васильева Ана   | стасия                | ¢т   | ОТ  | от           | •        | 2,00        |  |  |  |  |
| 4. Козлова Екатер  | рина                  | ¢т   |     | от           | •        | 2,00        |  |  |  |  |
| 5. Комарских Над   | ежда                  |      |     |              | •        | 2,00        |  |  |  |  |
| 6. Кононенко Ксе   | ния                   |      |     |              | •        | 2,00        |  |  |  |  |
| 7. Мирхайдарова    | Кристина              |      |     |              | •        | 2,00        |  |  |  |  |
| 8. Ниязов Алексе   | й                     |      |     |              | •        | 2,00        |  |  |  |  |
| 9. Пашнин Андреі   | i                     | Б    |     |              | •        | 3,50        |  |  |  |  |
| 10. Пенигина Вар   | вара                  |      |     |              | •        | 2,00        |  |  |  |  |
| 11. Пожников Сер   | огей                  | ¢Τ   | ОТ  |              | •        | 2,00        |  |  |  |  |
| 12. Реук Степан    |                       |      |     |              | •        | 2,00        |  |  |  |  |
| 13. Федерягин Ал   | 13. Федерягин Алексей |      |     |              | •        | 2,00        |  |  |  |  |
| 14. Фокина Екате   | 14. Фокина Екатерина  |      |     |              | •        | 3,50        |  |  |  |  |
| 15. Чигинцев Рус   | 15. Чигинцев Руслан   |      |     |              | •        | 2,00        |  |  |  |  |
| 16. Чикуров Дени   | 16. Чикуров Денис     |      |     |              | •        | 2,00        |  |  |  |  |
| 17. Шумков Денис   | 17. Шумков Денис      |      |     |              | •        | 2,00        |  |  |  |  |
| 18. Юсупов Линар   | )                     | Б    |     | от           | •        | 3,50        |  |  |  |  |
| Последние измене   | ния внесе             | en o | 15, | 09.:         | L2, r    | пользовател |  |  |  |  |

Так выглядит обязательное задание в журнале для педагога.

| Дневник Учебные курсы                                                                |                       |        |                     |   |                        |           |                |       |    |   |
|--------------------------------------------------------------------------------------|-----------------------|--------|---------------------|---|------------------------|-----------|----------------|-------|----|---|
| Дн                                                                                   | Дневник (1 полугодие) |        |                     |   |                        |           |                |       |    |   |
| Неделя: (10.09.12 - 16.09.12) :3 💙 << Пред. След. >>                                 |                       |        |                     |   |                        |           |                |       |    |   |
| Группа: 360                                                                          |                       |        |                     |   |                        |           |                |       |    |   |
| Срок Предмет Тип Тема задания Вес Отметка<br>сдачи задания                           |                       |        |                     |   |                        |           |                |       |    |   |
| 1                                                                                    | 2.09.12, Cp           | Переда | ача видеоинформации | в | мультисервисныых сетях |           | С <u>Не ук</u> | азана | 10 | - |
| Ļ                                                                                    |                       |        | -010/01             |   |                        |           |                |       |    |   |
| Просроченные задания<br>(обязательные задания<br>с невыставленной оценкой)           |                       |        |                     |   |                        |           |                |       |    |   |
| О Ответ на уроке К Контрольная работа С Самостоятельная работа Л Лабораторная работа |                       |        |                     |   |                        |           |                |       |    |   |
| Г                                                                                    | I Проект              | В      | Срезовая работа     | Р | Реферат                | Н Диктант |                |       |    |   |
| Ч                                                                                    | Сочинение             | и      | Изложение           | A | Практическая работа    | З Зачёт   |                |       |    |   |
| Т Тестирование Д Домашняя работа                                                     |                       |        |                     |   |                        |           |                |       |    |   |

Так выглядит не выполненное задание в Дневнике заданий у обучающего.

Для выставления веса (коэффициента) для видов заданий, необходимо в Журнале

перейти по кнопке

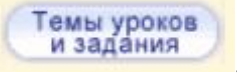

. После нажатия откроется окно, в котором Вы можете

выбрать тему урока(если Ваше тематическое планирование выгружено в Сетевой колледж), назначить Домашнее задание, а так же зафиксировать Вес, тех заданий, за которые Вам необходимо выставить (или уже выставленные) оценки.

| Сохранить<br>Восстановить<br>Вернуться | Группа: 360 ✓<br>предмет: Передача видеоинформации в мультисервисныых сетях ✓ |                                  |               |     |             |   |  |
|----------------------------------------|-------------------------------------------------------------------------------|----------------------------------|---------------|-----|-------------|---|--|
|                                        | Темы уроков:<br>Темы уроков:                                                  | <u>создать/назначить вариант</u> |               |     |             |   |  |
|                                        | -                                                                             |                                  | Домашнее зада | ние |             |   |  |
| Дата                                   | 1                                                                             | ема урока                        | Тема          |     |             |   |  |
| 3.09                                   |                                                                               |                                  |               |     |             |   |  |
| 5.09                                   |                                                                               |                                  |               |     |             | _ |  |
| 10.09                                  |                                                                               |                                  |               |     |             |   |  |
| 12.09                                  |                                                                               |                                  |               |     |             |   |  |
| <u>,</u>                               |                                                                               |                                  | ·             |     |             |   |  |
|                                        |                                                                               |                                  |               |     |             |   |  |
|                                        |                                                                               |                                  |               |     |             |   |  |
|                                        |                                                                               |                                  |               |     |             |   |  |
|                                        |                                                                               |                                  |               |     |             |   |  |
| Другие задания Тиг                     |                                                                               |                                  |               |     |             |   |  |
|                                        |                                                                               | Тема                             |               | Bec | зада<br>НИЯ |   |  |
| 🛃Не                                    | указана                                                                       |                                  |               | β   | 0           |   |  |

| Так же на экране Вы | увилите таблину с в | патким обозначени | ием вилов заланий г | з ЭЖ. |
|---------------------|---------------------|-------------------|---------------------|-------|

|   |    | - ··· F·· ·    |   | J F1 1J -          | г |                        | r 1- |                     |
|---|----|----------------|---|--------------------|---|------------------------|------|---------------------|
| C | C  | Ответ на уроке | к | Контрольная работа | С | Самостоятельная работа | Л    | Лабораторная работа |
| ſ | ٦  | Проект         | В | Срезовая работа    | Ρ | Реферат                | Η    | Диктант             |
| l | -1 | Сочинение      | И | Изложение          | Α | Практическая работа    | 3    | Зачёт               |
| - | Г  | Тестирование   |   |                    |   |                        |      |                     |

2

С

# Согласно положению «О балльно-рейтинговой системе оценивания персональных образовательных достижений обучающихся ТК ФГБОУ ВПО «ЮУрГУ» (НИУ)»,

Весовые коэффициенты распределены следующим образом:

🗾 🗙 ---Не указана---

Таблица 1 - Шкала соответствия видов аудиторной учебной деятельности весовым коэффициентам

| Аббрев      | Вид учебной               | чебной Обязатель |             |
|-------------|---------------------------|------------------|-------------|
| иатура в ЭЖ | деятельности обучающегося | ность            | коэффициент |
|             |                           | оценивани        |             |
|             |                           | я всех           |             |
|             |                           | обучающихся      |             |
| 0           | ответ на уроке            | нет              | 3 балла     |
| П           | курсовой проект (в том    | да(СПО)/не       | 20 баллов   |
|             | числе НИРС)               | т(НПО)           |             |
| Ч           | сочинение                 | да               | 7 баллов    |
| Т           | тестирование              | да               | 10 баллов   |

| К | контрольная работа  | да | 8 баллов  |
|---|---------------------|----|-----------|
| В | срезовая работа     | да | 10 баллов |
| И | изложение           | да | 6 баллов  |
| Р | реферат             | да | 9 баллов  |
| А | практическая работа | да | 7 баллов  |
| Л | лабораторная работа | да | 6 баллов  |
| Н | диктант             | да | 5 баллов  |
| 3 | зачет               | да | 20 баллов |

Таблица 2 - Рекомендуемое соотнесение видов самостоятельной работы и весовых коэффициентов

| Вид самостоятельной работы                             | Весовой     |
|--------------------------------------------------------|-------------|
|                                                        | коэффициент |
| Чтение текста учебника, дополнительной                 |             |
| литературы по темам (по параграфам и главам, указанным | 1 балл      |
| преподавателем), выполнение упражнений, решение задач  |             |
| Составление терминологических кроссвордов,             | 2 балла     |
| глоссария                                              | 2 00000     |
| Составление тематических тестов                        | 3 балла     |
| Подготовка к лабораторным и практическим               | 4 балла     |
| работам. Оформление отчета и подготовка к защите       | 4 Oalilla   |
| Составление схем, таблиц для систематизации            | 5 баллов    |
| материала                                              | 5 0000008   |
| Проведение сравнительного анализа при                  |             |
| самостоятельной работе с источниками информации        | 6 баллов    |
| (учебной и специальной литературой), составление       | 0.0011108   |
| обзорного конспекта                                    |             |
| Самостоятельное составление технологических            | 7 баллов    |
| карт по выполнению конкретных видов работ              | / 0000000   |
| Разработка и представление в электронном виде          | 8 балнов    |
| презентаций                                            | 0 0000000   |
| Самостоятельное составление ситуационных               | 9 баллов    |
| профессионально-производственных задач и их решение    | ) OdifiOB   |
| Подготовка материала к проведению деловых игр,         | 10 баллов   |
| учебных дискуссий и т.п.                               |             |

### «Правая половина» журнала

Кнопка **Темы уроков и задания** ведет в экран, напоминающий правую половину бумажного журнала. Здесь можно соотнести конкретные даты в расписании с темами занятий, введенными в календарно-тематическом плане. Темы занятий приведены для варианта календарно-тематического плана, по которому занимается группа. Также здесь можно редактировать любые уже созданные задания и добавлять новые домашние задания. Причем, может быть создан только один столбец с заданием типа «Домашнее задание».

|                        | Пользо | ватель: Миро            | нова Марина Леонид                    | овна                                                                                                    |
|------------------------|--------|-------------------------|---------------------------------------|----------------------------------------------------------------------------------------------------|
| Net 😎                  | КОЛЛЕ  |                         | ВПО "ЮУрГУ"(НИУ)».                    | <2017/2018>                                                                                                    |
| School                 |        |                         |                                       |                                                                                                    |
| 2                      | Жу     | рнал группы             | Посещаемость                          | Итоговые отметки                                                                                                    |
| 🖂 🦀 ?                  | Тем    | ы уроков и              | задания ( вариа                       | энт: 210 БЖД 2017 )                                                                                                    |
| Руководство            |        | Сохранить               | Группа:                               | 210 -                                                                                                    |
| Локументы              |        | 0                       | Предмет:                              | Безопасность жизнедеятельности-СПО 🔹                                                                                                    |
| Гоходы м               |        | БОССТАНОВИТЬ            | Период:                               | 1 полугодие 💌                                                                                                    |
| предметы               | ( 5    | Вернуться               | )                                     |                                                                                                    |
| Планирование<br>уроков |        |                         | Темы уроков:                          | Bce                                                                                                    |
| Учебные                | (75)   | (11)                    |                                       |                                                                                                    |
| Расписания             |        |                         |                                       |                                                                                                    |
| - Additional and a     |        |                         |                                       |                                                                                                    |
| Журнал                 | Да     | ra                      |                                       | Тема урока                                                                                                    |
| Отчеты                 |        |                         |                                       |                                                                                                    |
| Объявления             | 01.    | 09 <u>1.1. Пра</u> н    | стическое заняти                      | е № 11. Составление перечня военно-учетных специальностей(2 ч)                                                                                                    |
| Recypola               | 2      |                         |                                       |                                                                                                    |
| Папсональные           | 13.    | 09 <u>1.2. Прак</u>     | стическое заняти                      | <u>е № 12. Отработка умений пользования ХЗС(2 ч)</u>                                                                                                    |
| настройки              | 10     | 00 1 2                  |                                       |                                                                                                    |
| Выход                  | 19.    | 09 1.3. Hpak            | стическое заняти                      | е то 13. Освоение методик проведения строевой подготовки.(2 ч)                                                                                                    |
|                        | 27.    | 09 1.1. Пра             | ктическое заняти                      | з № 11. Составление перечня военно-учетных специальностей(2 ч)                                                                                                    |
|                        |        | TeMa                    | не задана<br>ктическое заняти         | N0 11 Составление перечия военно-учетных специальностей/2 ч)                                                                                                    |
|                        | 0      | Jтв<br>1.2. Пран        | ктическое заняти                      | ≥ № 12. Отработка умений пользования ХЗС(2 4)                                                                                                    |
|                        | 1      | <sup>1ро</sup> 1.3. Пра | ктическое заняти                      | з № 13. Освоение методик проведения строевой подготовки.(2 ч)                                                                                                    |
|                        | ч      | 1.5 TOM:                | грольное занятие                      | (точка рубежного контроля) № 1. Круглыи стол на тему «Плюсы и минусы альтернативнои службы»(2 ч)<br>знобиля рокошь при ранонику и траряру(2 ц)                                                  |
|                        | T      | Гес 2.1. Пра            | ктическое заняти                      | ачесная попода при ранениях и гравная 2 ч)<br>В № 14. Отработка навыков оказания первой доврачебной помощи при травмах опорно-двигательного аппарата(2 ч)                                       |
|                        |        | 2.2. Tema               | а 2.2 Здоровье и з                    | доровый образ жизни. Режим дня, труда и отдыха(2 ч)                                                                                                    |
|                        | @ 20   | 2.3. Пра                | ктическое заняти                      | а №15. Деловая игра «Пропаганда здорового образа жизни»(2 ч)                                                                                                    |
|                        | 0 20   | 2.4. KOHT<br>2.5. TOM:  | грольное занятие<br>а 3.1 Чрезвычайны | (точка руоежного контроля) № 2. деловая игра «контроль владения правилани ОТ и Ть в профессиональнои деятельности»(2 ч)<br>не ситуации. Защита населения в ЧС мирносто и военного влемени (2 ч) |
|                        |        | 3.1. Tema               | а 3.2 Виды потенц                     | иальных опасностей и их последствия в профессиональной деятельности и быту.(2 ч)                                                                                                    |
|                        |        | 3.2. Пран               | ктическое заняти                      | з № 16. Анализ профилактических мер для снижения уровней опасностей различного вида и их последствий в профессиональной деятельности и                                                          |
|                        |        | 3.3. Tema               | а 3.3 Защита насе                     | ления в чрезвычайных ситуациях(2 ч)                                                                                                    |
|                        |        | 5.4. Tema               | а э.ч принципы за                     | щиты населения от чс. дифференцированный зачет(2 ч)                                                                                                    |
|                        |        |                         |                                       |                                                                                                    |

Чтобы отредактировать задание нажмите на пиктограмму в виде карандаша рядом с нужным заданием. В открывшемся экране можно отредактировать тип и тему задания, тип отметки, внести примечания для студентов, присоединить необходимые файлы, а также просмотреть подробности занятия, если занятие связано с календарно-тематическим планированием.

| 6                                                                     | Пользователь: Мироно                                                | рва Марина Леонидовна                                                                                  |                                                         |                            | 2 октября 2017 г.        |
|-----------------------------------------------------------------------|---------------------------------------------------------------------|----------------------------------------------------------------------------------------------------|---------------------------------------------------------|----------------------------|--------------------------|
| Net School                                                            | <u>КОЛЛЕДЖ «ТК ФГБОУ В</u>                                          | <u>ПО "ЮУрГУ"(НИУ)&gt;</u> , <2017/2018>                                                               |                                                         |                            | В системе работает: 31 🎒 |
| 3                                                                     | Журнал группы                                                       | Посещаемость Итоговые отметки                                                                          |                                                         |                            |                          |
| Руководство<br>учреждением<br>Документы                               | Редактировать :<br>Класс: 210<br>Предмет: Безон<br>Занятие: 13.09.7 | задание<br>пасность жизнедеятельности-СПО<br>1017 - Практическое занятие № 12. Отработк                | з умений пользования X3C <u>Подробности урока</u>       |                            |                          |
| предметы                                                              | Назначить всем                                                      | Тип задания:                                                                                           | Домашняя работа                                         | 2<br>                      |                          |
| уроков                                                                | Выбрать                                                             | Оценка:                                                                                                | Необязательна 👻                                         |                            |                          |
| Учебные<br>материалы                                                  | студентов                                                           | Урок в тематическом планировани                                                                        | и: Практическое занятие № 11. Составление перечня военн | ю-учетных специальностей 🔻 |                          |
| Расписание                                                            | Редактировать                                                       | Связь с КТП:                                                                                           | нет из КТП изменить в КТП                               |                            |                          |
| Журнал                                                                | 🛱 Удалить                                                           | Домашнее задание:                                                                                      |                                                         |                            |                          |
| Отчеты<br>Объявления<br>Ресурсы<br>Персональные<br>настройки<br>Выход | Присоединить<br>файл<br>• Вернуться                                 | Подробности для студентов:<br>Реконенсации препадаеателя, которые<br>получает студент в своён дневнике |                                                         |                            |                          |
|                                                                       |                                                                     | Присоединенный файл:                                                                                   | Присоединенный к заданию файл:<br>Описание:             |                            |                          |

Для удаления столбца задания из журнала предназначена пиктограмма в виде

крестика 🔀 . Обратите внимание, что нельзя удалить столбцы, в которых уже выставлены отметки.

### Внесение домашнего задания

В экране Темы уроков и задания домашнее задание выводится напротив следующего занятия по расписанию, то есть напротив того дня, к которому оно должно быть выполнено. В порядке исключения допускается добавлять домашнее задание к тому дню, когда оно задано. Чтобы добавить домашнее задание, нажмите на пиктограмму в виде карандаша 🕅 рядом с нужной датой.

Если с занятием не связаны темы занятий из календарно-тематического плана, то при создании домашнего задания требуется указать тип оценки, ввести текст домашнего задания и, если необходимо, ввести подробности для учеников и присоединить к заданию файл.

| cc: 1    | пъ задание<br>10                                                                                       |                                             |
|----------|----------------------------------------------------------------------------------------------------|---------------------------------------------|
| дмет: Э  | кологические основы природопользое                                                                     | зания-СПО                                   |
| ятие: 23 | 2.02.2011 - Восстановление радиоактивно загря:                                                         | зненных территорий <u>Подробности урока</u> |
| значить  | Тип задания:                                                                                           | Домашняя работа                             |
| обрать   | Оценка:                                                                                                | Необязательна 👻                             |
| еников   | Урок в тематическом планировании:                                                                      | Контрольная работа                          |
| оединить | Связь с КТП:                                                                                           | нет О из КТП О изменить в КТП               |
| раил     | Домашнее задание:                                                                                      | конспект                                    |
|          | Подробности для студентов:<br>Рекомендации преподавателя, которые<br>получает студент в своём дневнике | ^                                           |
|          |                                                                                                    | -                                           |

Если с занятием связана тема урока из календарно-тематического плана, то, кроме вышеперечисленного, требуется выбрать урок из тематического планирования, к которому относится домашнее задание. Домашнее задание можно ввести как вручную, выбрав в поле «Связь с КТП» пункт «нет», так и получить из календарно-тематического плана (если домашнее задание задано в свойствах урока), выбрав пункт «из КТП». Пункт «изменить в КТП» предназначен для сохранения изменений в домашнем задании, заданном в календарно-тематическом планировании.

### Выставление посещаемости студентов

Экран **Посещаемость** в разделе «Журнал» предназначен для того, чтобы выставлять посещаемость студентов, как за отдельные занятия, так и за целый день. Именно в этом экране куратору наиболее удобно выставлять и контролировать посещаемость студентов. Этот экран позволяет увидеть общее количество занятий, пропущенных в каждый день.

| Группа:           | 110 -       |   |              |   |   | - | Журна   | л группы   | loce | ещаемость | Итоговые    |
|-------------------|-------------|---|--------------|---|---|---|---------|------------|------|-----------|-------------|
| Месяц:            | Март 2011   | • |              |   |   | - |         |            | _    |           |             |
|                   |             |   |              |   | < |   | Выста   | вление про | nyo  | СКОВ      | >           |
| CT                | уденты      | 1 | 2            | 3 | 4 |   | Cox     | ранить Г   | pyr  | nna:      | 110         |
| . Асылхуж         | на Эльвира  | 1 | 1            | - | 1 |   | Bocca   |            | tec  | яц:       | Март 2011   |
| Ахтянова          | Екатерина   | 1 |              |   |   |   |         |            |      | DUT:      | Achinyuw    |
| . Бобылева        | Инна        |   |              |   |   |   | Bep     | нуться     |      | dent.     | AC DOTRY NO |
| . Бойко Ек        | атерина     |   |              |   | 1 |   |         | E          | вид  | отметки:  | За целый д  |
| Бурцева           | Ранса       |   |              |   | 1 |   |         |            |      |           |             |
| . Banyepa         | Галина      |   |              |   | 1 |   | Дата    | Предмет    | Г    | Тричина   |             |
| - Габидулл        | ина Наиля   | 1 | 1            |   |   |   |         | Прикл. тв. |      |           | 1           |
| . Исвлева         | Наталья     |   |              |   | 1 |   | 1.03    | Прикл. тв. |      | - ×       |             |
| . Крутилин        | а Екатерина |   |              |   |   | 1 |         | Физ-ра.    | OT   |           |             |
| 0. KYTYKOB        | а Нина      |   |              |   |   |   | -       | Соц психол |      |           |             |
| 1. Hedenor        | а Яна       |   |              |   | 1 | 1 | 2.03    | Физ-ра.    | OT   | - ×       |             |
| 2. Остапен        | ко Елена    | 1 | 1            |   |   |   |         | прикл. тв. |      |           |             |
| 3. Nonosa         | Елена       | 1 | 2            |   | 1 |   |         | Kowerp on  | -    |           |             |
| 4. Родионо        | ва Елена    | 1 | 1            |   |   |   | 3.03    | Констр.од. |      |           |             |
| S. CENCTYN        | ова Юлия    |   |              |   | 1 |   |         | Материалов |      |           |             |
| 6. <u>Сойко</u> М | ария        |   |              |   | 1 |   |         | Прикл. тв. |      |           | 1           |
| 7. Табунов        | а Диана     |   |              |   | 1 |   | 4.03    | Прикл. тв. |      | - ×       |             |
| 8. Tyronyk        | ова Ксения  |   |              |   | 1 |   | -       | Ин.яз      | OT   |           |             |
|                   |             | 1 | 01 - 10<br>1 |   | - |   | 1.5.5.5 | Прикл. тв. | 1    |           |             |
|                   |             |   |              |   |   |   | 5.03    | Прикл. тв. |      | × ×       |             |
|                   |             |   |              |   |   |   |         | Физ-ра.    | or   |           |             |
|                   |             |   |              |   |   |   |         | Ин.яз      |      |           |             |
|                   |             |   |              |   |   |   | 7.03    | Прикл. тв. |      | -         |             |
|                   |             |   |              |   |   |   | 100000  | прикл. тв. |      |           |             |

Если выбрать ссылку с фамилией студента, то можно изменить причины пропусков - уважительная причина, неуважительная причина или без указания причины, опоздание.

# Выставление итоговых оценок

Как сказано выше, экран Журнал предназначен для выставления текущей успеваемости. Для выставления итоговых отметок предназначен экран **Итоговые отметки.** 

| ить — предлагаеные оценки<br>— выставленные оценки<br>вить |                |             |
|------------------------------------------------------------|----------------|-------------|
| ся Студенты                                                | Средняя оценка | Оценка      |
| 1. Асылхужина Эльвира                                      | 3,33           | оценка: 👻   |
| 2. Ахтямова Екатерина                                      | 5,00           | оценка: 🕶 5 |
| 3. Бобылева Инна                                           | 4,50           | оценка: 🔻   |
| 4. Бойко Екатерина                                         | 4,25           | оценка: 🕶 4 |
| 5. Бурцева Ранса                                           | 4,50           | оценка: 👻   |
| 6. Валуева Галина                                          | 3,33           | оценка: 👻   |
| 7. Габидуллина Наиля                                       |                | оценка: 🔹   |
| 8. Иевлева Наталья                                         | 3,50           | оценка: •   |
| 9. Крутилина Екатерина                                     | 4,67           | оценка: 🕶   |
| 10. Кутукова Нина                                          | 4,33           | оценка: 🗸   |

Если в выбранном учебном периоде заполнен Журнал, то для удобства выставления итоговых отметок напротив фамилии каждого студента автоматически будет приведен текущий средний балл, и если он близок к 3, 4 или 5, то округленный средний балл будет предложен в качестве итоговой отметки.

При выставлении годовой оценки выводятся для справки все оценки за полугодия. При выставлении отметки по итогам года годовые отметки автоматически копируются в поле ввода итоговой отметки, с возможностью ручной корректировки.

Также можно ввести для студента несколько отметок за экзамен, предварительно выбрав тип экзамена (устный, письменный, ЕГЭ и др.).

Начальник отдела АиП

/М.Л.Миронова/ подпись расшифровка подписи

СОГЛАСОВАНО

Зам.директора по НМР и ИТ

/Л.П.Попкова/ подпись расшифровка

расшифровка подписи